Per accedere alla pagina delle richieste per cedole librarie potete accedere tramite il seguente link (<u>https://afragola.simeal.it/sicare/benvenuto.php</u>) il link vi porterà alla seguente pagina

| AFRAGOLA                                                                                                    |
|----------------------------------------------------------------------------------------------------|
| SERVIZI ONLINE                                                                                                    |
| i Benvenuto nel portale dei servizi online del AFRAGOLA                                                                                                    |
| Puoi accedere all'Area Riservata:                                                                                                    |
| - per effettuare domanda di iscrizione on-line ai servizi                                                                                                    |
| - per consultare le istanze inviate<br>- per inviare o ricevere comunicazioni                                                                                                    |
| - per effettuare i pagamenti                                                                                                    |
| - per consultare l'estratto conto                                                                                                    |
| AREA RISERVATA                                                                                                    |
| Accesso per le librerie                                                                                                    |
| Entra con SPID                                                                                                    |
| SPID È IL SISTEMA DI ACCESSO CHE CONSENTE DI UTILIZZARE, CON UN'IDENTITÀ DIGITALE UNICA, I<br>SERVIZI ONLINE DELLA PUBBLICA AMMINISTRAZIONE E DEI PRIVATI ACCREDITATI. SE SEI GIÀ IN POSSESSO<br>DI UN'IDENTITÀ DIGITALE, ACCEDI CON LE CREDENZIALI DEL TUO GESTORE. SE NON HAI ANCORA<br>UN'INDENTITÀ DIGITALE, RICHIEDILA AD UNO DEI GESTORI. PER LE INFORMAZIONI SUL SISTEMA SPID<br>CLICCA QUI |

## Entra con CNS / TS-CNS / CIE

LA CARTA NAZIONALE DEI SERVIZI (CNS) È UNA SMART CARD PER ACCEDERE AI SERVIZI ONLINE DELLA PUBBLICA AMMINISTRAZIONE SU TUTTO IL TERRITORIO NAZIONALE. LA TS-CNS OLTRE AI SERVIZI SANITARI NORMALMENTE OFFERTI DALLA TESSERA SANITARIA PERMETTE L'ACCESSO AI SERVIZI IN RETE OFFERTI DALLA PUBBLICA AMMINISTRAZIONE IN ASSOLUTA SICUREZZA E NEL RISPETTO DELLA PRIVACY. PER USARE LA TESSERA SANITARIA COME CNS ED ACCEDERE AI SERVIZI PUBBLICI ON-LINE, È NECESSARIA L'ATTIVAZIONE PRESSO UNO DEGLI SPORTELLI ABILITATI PRESSO LA PROPRIA REGIONE DI APPARTENENZA E UN LETTORE SMART CARD. PER UTILIZZARE LA CARTA D'IDENTITÀ ELETTRONICA (CIE), CLICCARE QUI PER IL DOWNLOAD DELL'APPOSITA APPLICAZIONE. Una volta scelto il metodo preferenziale per l'accesso basterà seguire le informazioni dettate dal gestore del vostro spid o dall'accesso CIE/CNS

| - A W -        | SERVIZI ONLINE                                                                                                    |                                                                                                    |  |  |  |  |
|----------------|----------------------------------------------------------------------------------------------------|----------------------------------------------------------------------------------------------------|--|--|--|--|
|                | <ul> <li>Benvenuto nel portale dei servizi online del AFRAGOLA</li> <li>Puoi accedere all'Area Riservata:</li> <li>per effettuare domanda di iscrizione on-line ai servizi</li> <li>per consultare le istanze inviate</li> <li>per inviare o ricevere comunicazioni</li> <li>per effettuare i pagamenti</li> <li>per consultare l'estratto conto</li> </ul> |                                                                                                    |  |  |  |  |
|                | AREA RISERVATA<br>Accesso per le librerie                                                                                                    |                                                                                                    |  |  |  |  |
|                | Entra con SPID     Namirial D                                                                                                    | NSENTE DI UTILIZZARE, CON UN'IDENTITÀ DIGITALE UNICA, I<br>NISTRAZIONE E DEI PRIVATI ACCREDITATI. SE SEI GIÀ IN POSSESSO<br>LE CREDENZIALI DEL TUO GESTORE. SE NON HAI ANCORA<br>UNO DEI GESTORI. PER LE INFORMAZIONI SUL SISTEMA SPID                                                                                                    |  |  |  |  |
|                |                                                                                                    | IE                                                                                                    |  |  |  |  |
|                | Spiditalia<br>TIM id                                                                                                    | S) È UNA SMART CARD PER ACCEDERE AI SERVIZI ONLINE DELLA<br>O IL TERRITORIO NAZIONALE. LA TS-CNS OLTRE AI SERVIZI<br>LA TESSERA SANITARIA PERMETTE L'ACCESSO AI SERVIZI IN<br>VISTRAZIONE IN ASSOLUTA SICUREZZA E NEL RISPETTO DELLA<br>ITARIA COME CNS ED ACCEDERE AI SERVIZI PUBBLICI ON-LINE, È<br>INO DEGLI SPORTELLI ABILITATI PRESSO LA PROPRIA REGIONE DI |  |  |  |  |
|                | Poste ID spid                                                                                                    | DELL'APPOSITA APPLICAZIONE.                                                                                                    |  |  |  |  |
|                | oreba.ft<br>[] TeamSystem ID   spid                                                                                                    |                                                                                                    |  |  |  |  |
| 9 PIAZZA MUNIC | *etnalD                                                                                                    |                                                                                                    |  |  |  |  |
| © 081.8529111  | Maggiori informazioni Non hai SPID?                                                                                                    |                                                                                                    |  |  |  |  |
| C E 0154731121 | <u>Serve aiuto?</u>                                                                                                    |                                                                                                    |  |  |  |  |

## Una volta completata la registrazione potrete fare richiesta tramite il pulsante "Nuova domanda"

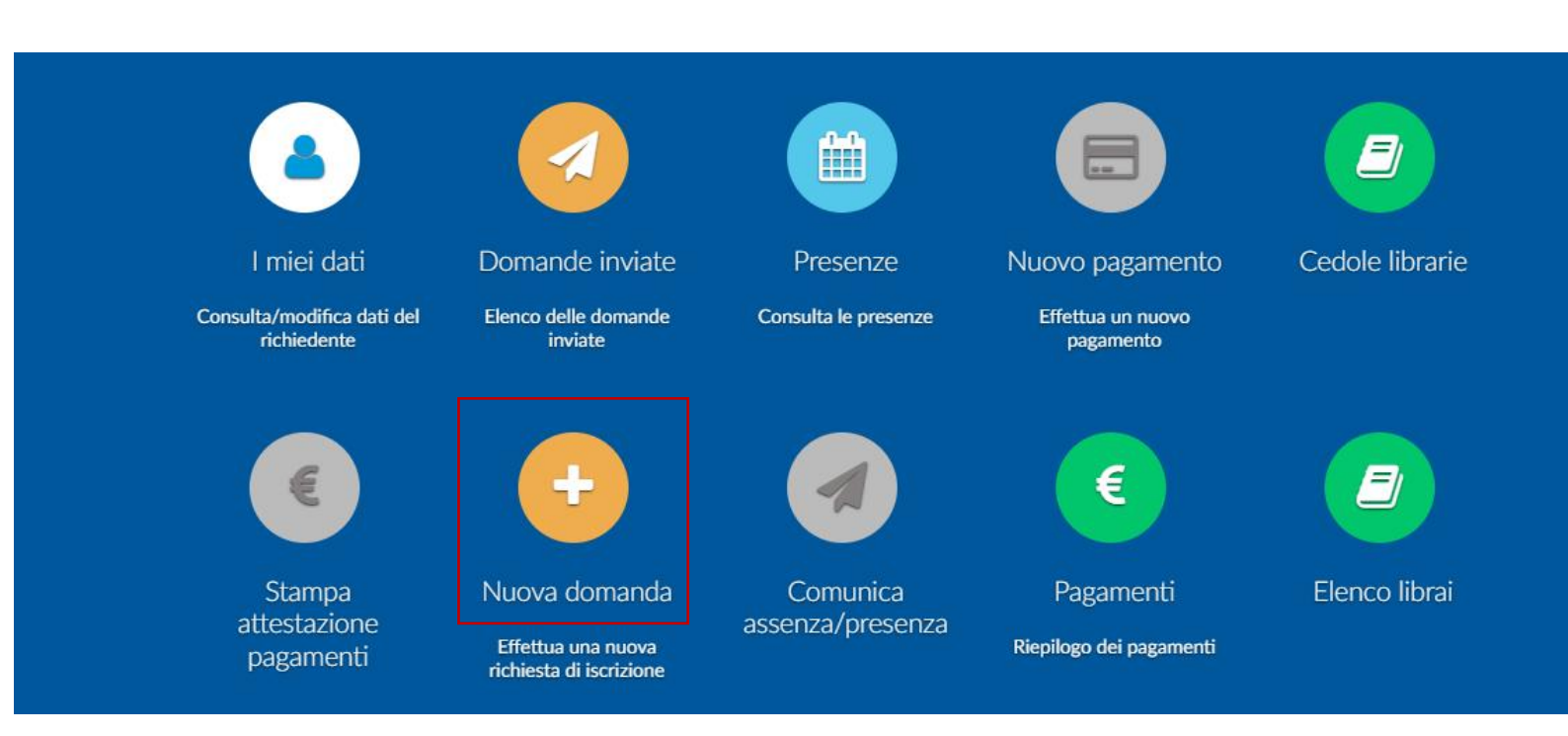

Vi si aprirà un finestra con il tipo di richiesta da scegliere

X Chiudi

## Nuova richiesta

| Avviso                | Descrizione estesa    | Inizia dal            | Scade il              | Stato  |                    |                    |
|-----------------------|-----------------------|-----------------------|-----------------------|--------|--------------------|--------------------|
| Buoni Libro 2023/2024 | Buoni Libro 2023/2024 | 23/05/2024<br>- 00:01 | 31/07/2024<br>- 23:59 | attivo | Domande in bozza 👻 | ╋ Nuova<br>domanda |

Attenzione: la domanda potrà essere inviata solo una volta sola per studente, nel caso abbiate più di un figlio, ricompilarla una seconda volta All'interno della domanda verrano richiesti come dati obbligatori la scuola e la classe frequentante dell'alunno e conseguentemente verrano richiesti come allegati la certificazione ISEE e una copia digitale dei documenti

| Dati obbligatori                                                                                                    |                                                         |                                                        |                 |                  |  |  |
|----------------------------------------------------------------------------------------------------|---------------------------------------------------------|--------------------------------------------------------|-----------------|------------------|--|--|
|                                                                                                    |                                                         |                                                        |                 |                  |  |  |
| CHIEDE                                                                                                    |                                                         |                                                        |                 |                  |  |  |
| l assegnazione del BUONO libro A.S. 2024/2025 per l alunno<br>che frequenta                                                                            |                                                         |                                                        |                 |                  |  |  |
| La scuola*:                                                                                                    | Scuola media                                            | ~                                                      |                 |                  |  |  |
| La classe*:                                                                                                    | 1                                                       | ~                                                      |                 |                  |  |  |
| La sezione*:                                                                                                    | С                                                       | ~                                                      |                 |                  |  |  |
|                                                                                                    |                                                         |                                                        |                 |                  |  |  |
| Dichiara che lo studente                                                                                                    | da euro 0,00 ad euro 10.                                | ~                                                      |                 |                  |  |  |
| familiare con valore ISEE<br>ricompreso tra*:                                                                                                    |                                                         |                                                        |                 |                  |  |  |
| Precisamente pari a euro                                                                                                    | 1234                                                    |                                                        |                 |                  |  |  |
| (ad es. 1234,12)":                                                                                                    |                                                         |                                                        |                 |                  |  |  |
|                                                                                                    |                                                         |                                                        |                 |                  |  |  |
|                                                                                                    |                                                         |                                                        |                 |                  |  |  |
|                                                                                                    |                                                         |                                                        |                 |                  |  |  |
|                                                                                                    | •                                                       | (7)                                                    |                 |                  |  |  |
|                                                                                                    |                                                         | Ľ                                                      |                 |                  |  |  |
|                                                                                                    |                                                         |                                                        |                 |                  |  |  |
| Documenti                                                                                                    |                                                         |                                                        |                 |                  |  |  |
| Certificazione ISEE in corso di validi                                                                                                    | ta'* SI                                                 | <ul> <li>Nessun</li> <li>documento allegato</li> </ul> |                 | Allega documento |  |  |
| Documento di identita' in corso di va                                                                                                    | lidita'* SI                                             | Nessun<br>documento allegato                           |                 | Allega documento |  |  |
| In presenza di attestazione ISEE pari<br>autocertificazione da scaricare in cui<br>quantifichi le fonti e i mezzi dai quali<br>ha tratto sostentamento | a euro 0,00 NC<br>i si attesti e<br>il nucleo familiare | Nessun     documento allegato                          | Scarica modello | Allega documento |  |  |

## Nel caso i passaggi obbligatori non siano stati rispettati

non sarà possibile inviera la richiesta

Attenzione: La domanda non è stata ancora inviata

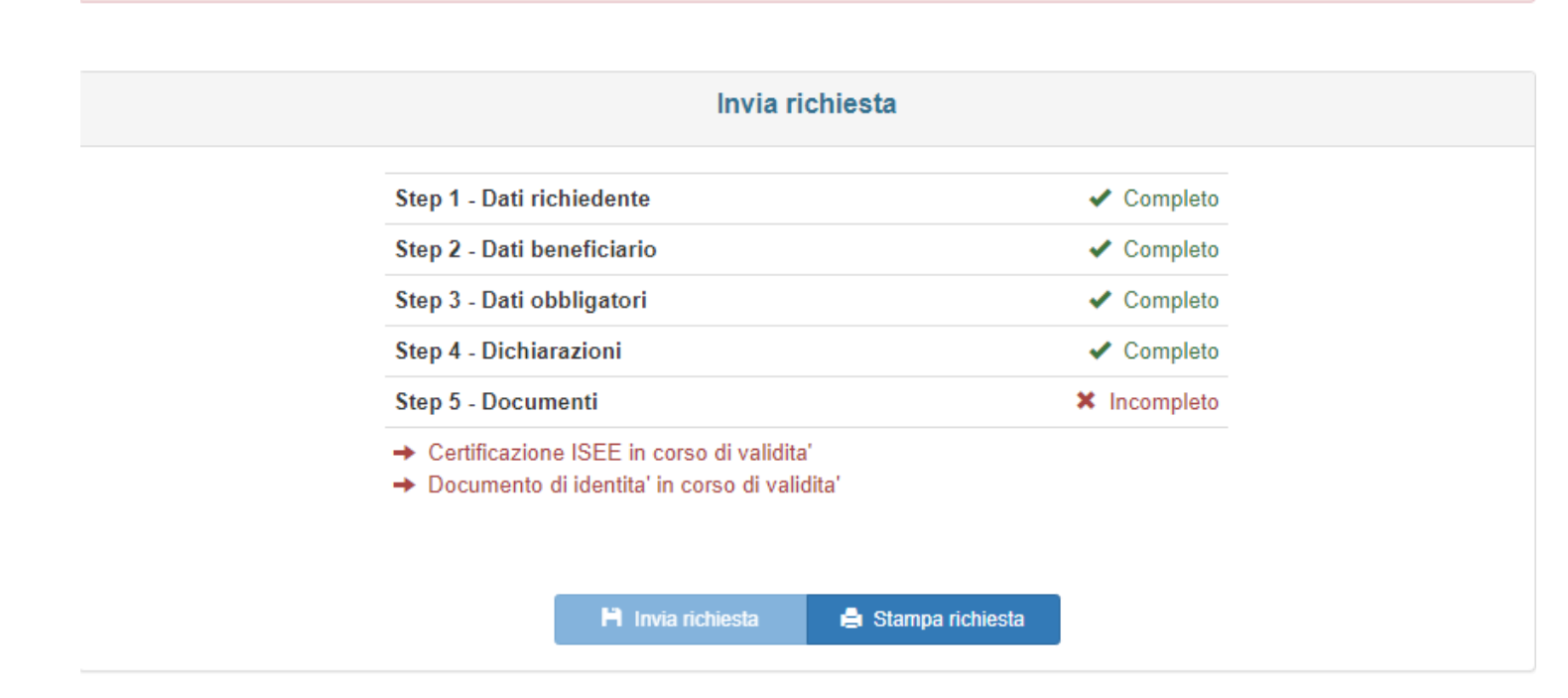

Una volta completata la compilazione della domanda potrete inviare la richiesta

| Invio richiesta                                          |                                                       |
|----------------------------------------------------------|-------------------------------------------------------|
| Attenzione: dopo aver inviato la richiest<br>Confermare? | a i dati inseriti non potranno più essere modificati. |
|                                                          | Annulla Conferma                                      |
| Step 3 - Dati obbligatori                                | <ul> <li>Completo</li> </ul>                          |
| Step 4 - Dichiarazioni                                   | 🗸 Completo                                            |
| Step 5 - Documenti                                       | ✓ Completo                                            |

Una volta inviata la richiesta, questa non può più essere modificata, se non inviata rimane salvata come bozza.

|             | Invio richiesta                                              |                                                      |                          | ×                            | ×          |
|-------------|--------------------------------------------------------------|------------------------------------------------------|--------------------------|------------------------------|------------|
|             | La sua richiesta è sta<br>Le  è stata inviata un<br>sistema. | ta inviata con successo.<br>email che le conferma la | corretta ricezione della | domanda da parte del         |            |
|             |                                                              |                                                      | Stampa                   | richiesta Chiudi             |            |
|             | Step 4 - Dichia                                              | razioni                                              |                          | <ul> <li>Completo</li> </ul> |            |
|             | Step 5 - Documenti                                           |                                                      |                          |                              |            |
|             |                                                              | H Invia richiesta                                    | 🖨 Stampa richiesta       |                              |            |
| Step 6 di 6 |                                                              |                                                      |                          |                              | ← Indietro |

Una volta mandata la richiesta, arriverà poi un messaggio che segnalerà l'accettazione o il rifiuto della domanda.

Nel caso di assegnazione della cedola libraria essa vi arriverà via mail, la cedola è anche consultabile tramite piattaforma accedendo da

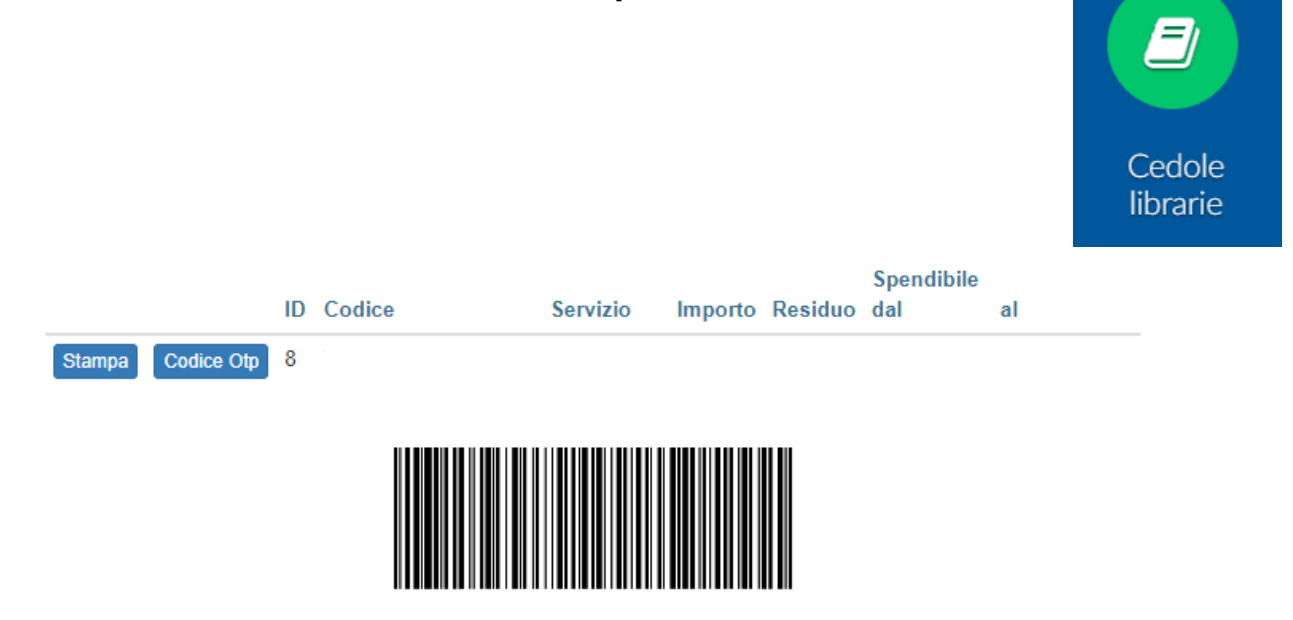

Genera OTP